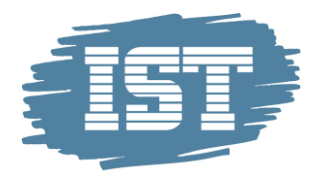

# VEJLEDNING

# Log på UDDATA+ UDDATA+

Version 1.0 18.09.2020

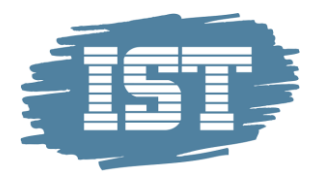

# Printversion

Der findes en printvenlig version i bunden af denne vejledning. Bemærk versionsnummer og dato på denne. Den printvenlige version kan være ældre end den online.

# Baggrund

Denne vejledning hjælper dig på UDDATA+

### Browser

UDDATA+ er kodet til Chrome browser, hvorfor denne skal vælges hver gang, du vil tilgå UDDATA+

Den har dette ikon

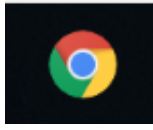

Når du har åbnet din Chrome browser, skal du skrive all.uddataplus.dk i adresselinjen

#### Den har dette ikon

| Twl | ST 2.0 | × +                             |
|-----|--------|---------------------------------|
| 3   | •      | all.udda <mark>taplus.dk</mark> |
| 3   | •      | UDDATA+ - all.uddataplus.dk     |

#### Så kommer du til denne login side

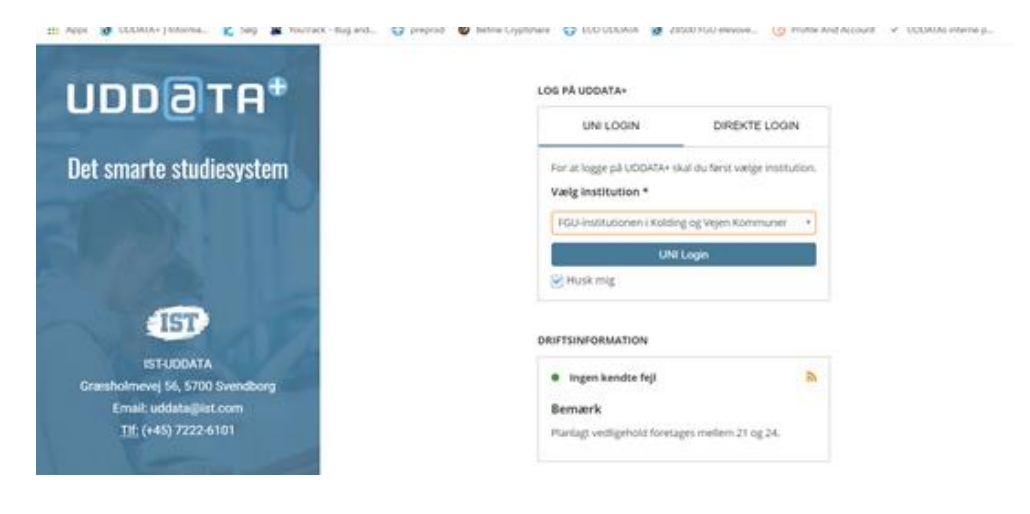

Start med at tryk på Unilogin

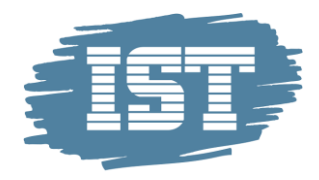

| UNI LOGIN                                                                      | DIREKTE LOGIN                  |  |  |  |  |
|--------------------------------------------------------------------------------|--------------------------------|--|--|--|--|
| For at logge på UDDATA+ skal du først vælge institution.<br>Vælg institution * |                                |  |  |  |  |
| Vælg institution *                                                             | ar du ferst vælge institution. |  |  |  |  |
| Vælg institution *                                                             | g og Vejen Kommuner 🔹          |  |  |  |  |

Vælg dernæst den institution du ønsker at logge på – der må ikke stå EASY bag din skoles nav

| UNI LOGIN                                                                     | DIREKTE LOGIN                  |  |  |  |  |
|-------------------------------------------------------------------------------|--------------------------------|--|--|--|--|
| For at logge på UDDATA+ s                                                     | kal du først vælge institution |  |  |  |  |
| Vælg institution *                                                            |                                |  |  |  |  |
| /ælg institution *                                                            |                                |  |  |  |  |
| Vælg institution *                                                            | ng og Vojen Kommuner           |  |  |  |  |
| Vælg institution *                                                            | ng og Vejen Kommuner 🔹         |  |  |  |  |
| Vælg institution *<br>FGU-institutionen i Koldir<br>uc syd                    | ng og Vejen Kommuner 🔺         |  |  |  |  |
| Vælg institution *<br>FGU-institutionen i Koldii<br>uc syd<br>E <u>UC Syd</u> | ng og Vejen Kommuner 🔺         |  |  |  |  |

#### Tryk nu på den blå unilogin knap

LOG PÅ UDDATA+

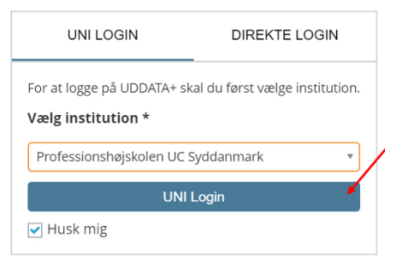

#### Udfyld med brugernavn

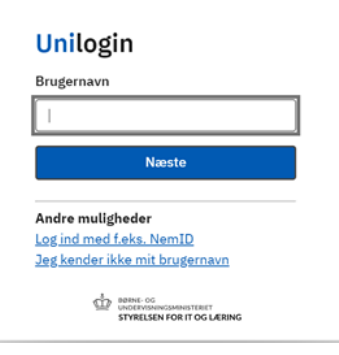

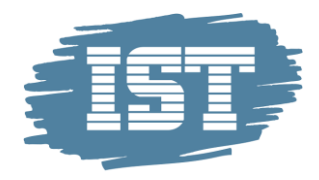

#### Udfyld med password og tryk login

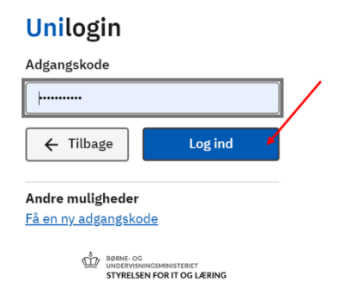

# Slet browserhistorik

Hvis du har været vant til at tilgå den tidligere version af UDDATA+, kan det være nødvendigt at slette din browserhistorik

Det gøres ved at åbne din Chrome browser og trykke på de tre prikker i øverste højre hjørne

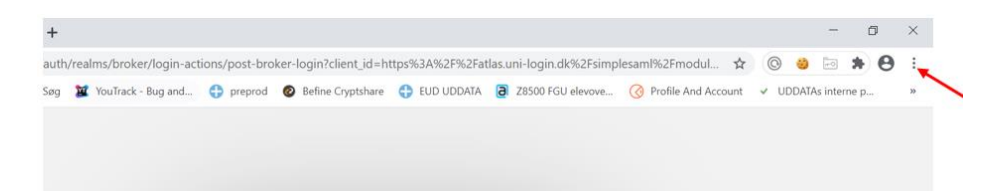

Vælg "indstillinger"

| r | Ny fane              |                  |              | Ctrl+T |
|---|----------------------|------------------|--------------|--------|
|   | Nyt vindue           |                  | Ctrl+N       |        |
|   | Nyt inkognito-vindue |                  | Ctrl+Shift+N |        |
|   | Historik             |                  |              |        |
|   | Downloads            | Ctrl+J           |              |        |
|   | Bogmærker            |                  |              |        |
|   | Zoom                 | $(z_{i}, z_{i})$ | 100 % +      | 53     |
|   | Udskriv              |                  | Ctrl+P       |        |
|   | Cast                 |                  |              |        |
|   | Find                 |                  |              | Ctrl+F |
|   | Flere værktøjer      |                  |              | ,      |
|   | Rediger              | Klip             | Kopier       | Indsæt |
|   | Indstillinger        |                  |              |        |
|   | Hjælp                |                  |              |        |
|   | Afslut               |                  |              |        |
|   |                      |                  |              |        |

Kør ned i billedet til du når til "Sikkerhed og privatliv"

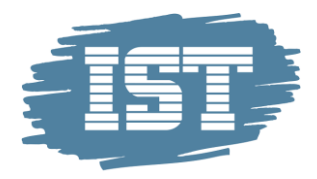

#### ay 👛 tourrack - buy a Аррь 📴 Орранат Гинони Lig og Google Sikkerhedstjek Ê AutoFyld Chrome kan hjælpe med at beskytte dig mod brud på datasikkerheden, farlige udvidelser og meget mere Sikkerhedstjek Sikkerhed og privatliv Sikkerhed og privatliv Udseende Q Søgemaskine Ryd browserdata Ryd historik, cookies, cache m.m. Standardbrowser Cookies og andre websitedata Cookies er tilladt () Ved opstart Avanceret Sikkerhed \* Sikkerhed Beskyttet browsing (beskyttelse mod farlige websites) og andre sikkerheds k Udvidelser Z 과 Indstillinger for websites Styrer, hvilke oplysninger websites kan anvende og vise (placering, kamera, pop op-vinduer m.m.) ۲ Om Chrome

#### Tryk på "Ryd browserdata"

| Sikker | hed og privatliv                                     |   |
|--------|------------------------------------------------------|---|
| Î      | Ryd browserdata<br>Ryd historik, cookies, cache m.m. | ~ |

#### Alle flueben skal være sat og tryk på "Ryd data"

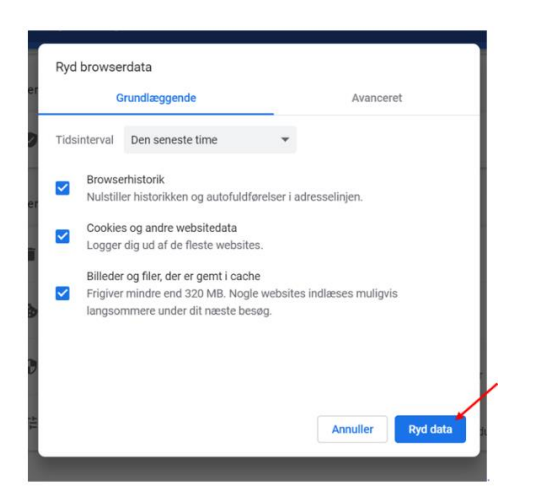

Så er du klar til at prøve igen at logge på UDDATA+

## Support

Hvis du ikke allerede er tilmeldt som kunde i vores kundecenter, kan du se, hvordan du gør her: <u>https://istdk.infocaption.com/1136.guide</u>. Har du behov for yderligere support, kan vi kontaktes på Tlf.: 7222 6101.